## Personal Order

- 1. Start by visiting the Endeavors Store at "ShopEndeavors.com"
- 2. Once at the homepage, select the "User Icon" on the top right corner of the screen.
- 3. Login with your Endeavors email address and Password

| ALL PRODUCTS                                                                                                    | EMPLOYEE MERCH                                              | APPAREL ~                                                                                                    | <b>&amp; =</b> | ٩ |
|----------------------------------------------------------------------------------------------------|-------------------------------------------------------------|----------------------------------------------------------------------------------------------------|----------------|---|
| Home / Account / Login                                                                                                    |                                                             |                                                                                                    |                |   |
| New Customer<br>Register Account<br>By creating an account you will be able to shop faster, be up<br>on an order's tabus, and keep track of the orders you have p<br>made. | Returning Customer I am a returning customer E-Mail Address | Login / Register<br>Forgetins Plassword<br>My Account<br>Address Book<br>Wish List<br>Order History<br>Result Points<br>Returns |                |   |
| ENDEAV                                                                                                    | ORS                                                         | CUSTOMER SERVICES<br>Heather Nigro                                                                                              | 3              |   |
|                                                                                                    |                                                             |                                                                                                    |                |   |

4. After logging in you will be taken to your "Account Dashboard".

| ALL PRODUCTS                                                                                                    | EMPLOYEE MERCH | APPAREL -                                                                                                    | <b>&amp; –</b> | ٩ | ) H |
|----------------------------------------------------------------------------------------------------|----------------|----------------------------------------------------------------------------------------------------|----------------|---|-----|
| Home / Account                                                                                                    |                |                                                                                                    |                |   |     |
| My Account<br>Edity or account information<br>Change your password<br>Modify your wish list<br>Modify your wish list<br>My Orders<br>Wave your order history<br>Your Provand Florids<br>View your intern requests |                | My Account<br>Edit Account<br>Parsword<br>Address Book<br>Web List<br>Order Hatory<br>Researt Points<br>Returns<br>Logost |                |   |     |
| ENDĒ₽                                                                                                    | VORS           | CUSTOMER SERVIC<br>Heather Nigro                                                                                          | ES             |   |     |
|                                                                                                    |                |                                                                                                    |                |   |     |

5. The first thing you want to do is verify all your account information.

| END AVORS | ALL PRODUCTS                                | EMPLOYEE MERCH | APPAREL~                                       |               | <b>a</b> | ۹ | Ĩ |
|-----------|---------------------------------------------|----------------|------------------------------------------------|---------------|----------|---|---|
|           | Home / Account / Address Book               |                |                                                |               |          |   |   |
|           |                                             |                |                                                |               |          |   |   |
|           | Address Book Entries                        |                |                                                | My Account    |          |   |   |
|           |                                             |                |                                                | Perpaged      |          |   |   |
|           | John Doe<br>The Best Company                |                | EDIT DELETE                                    | Address Book  |          |   |   |
|           | 123 Test Street<br>San Antonio, Texas 78229 |                |                                                | Wish List     |          |   |   |
|           | United States                               |                |                                                | Order History |          |   |   |
|           | _                                           |                |                                                | Reward Points |          |   |   |
|           | BACK                                        |                | NEW ADDRESS                                    | Returns       |          |   |   |
|           |                                             |                |                                                | Logout        |          |   |   |
|           | ENDEAV                                      | ORS            | CUSTOME<br>Heather Nigro<br>heathern@kniwellus |               |          |   |   |
|           |                                             |                |                                                |               |          |   |   |

- 6. Click on "All Products"
- 7. Select your item, enter the quantity, then add it to cart.

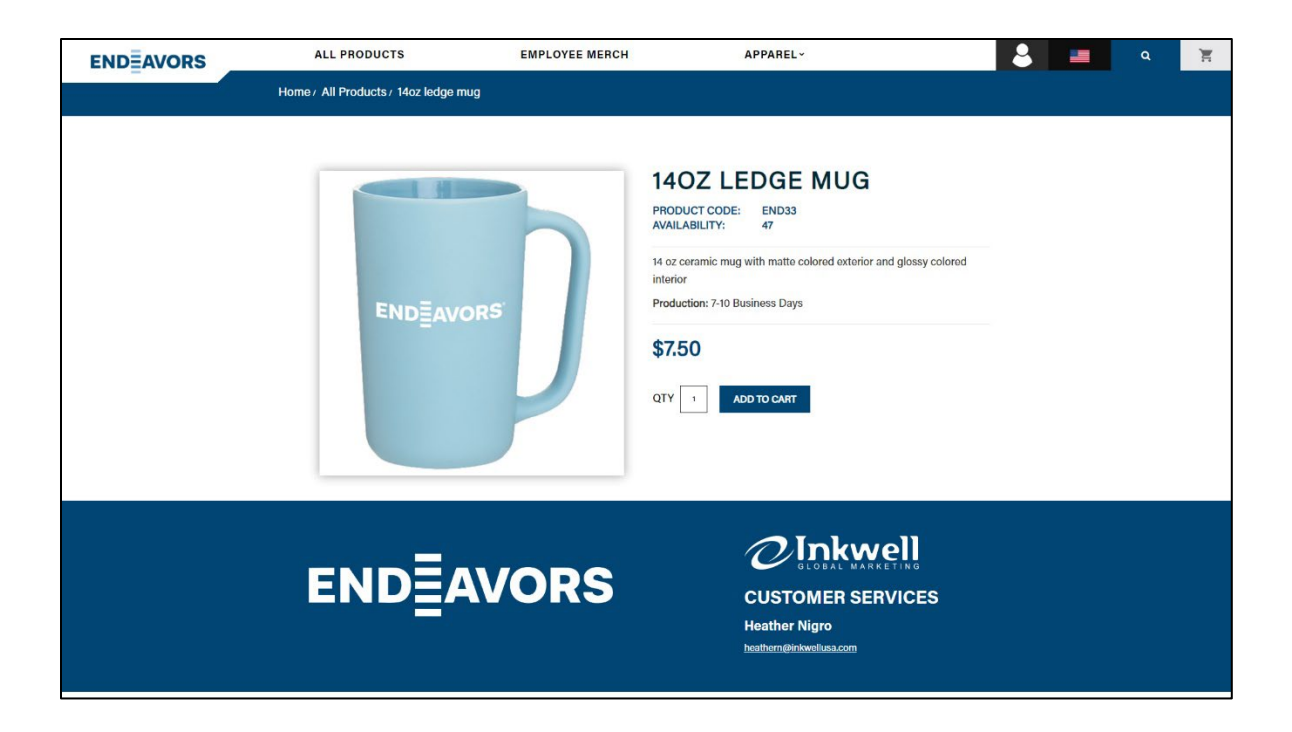

8. Click on the cart icon in the top right corner. You will then see the order details.

| ENDEAVORS | ALL PRODUCTS                                                         | EMPLOY                                                                                                    | EE MERCH                        | APPAREL~  |              | 2                                      | - | ٩ | Ĭ |
|-----------|----------------------------------------------------------------------|----------------------------------------------------------------------------------------------------|---------------------------------|-----------|--------------|----------------------------------------|---|---|---|
|           | Home / Shopping Cart                                                 |                                                                                                    |                                 |           |              |                                        | 2 |   |   |
|           | IMAGE                                                                | PRODUCT NAME                                                                                                 | MODEL                           | QUANTITY  | UNIT PRICE   | TOTAL                                  |   |   |   |
|           | D                                                                    | 14cz łodgo mug<br>Coler: Pacific Blue<br>Logo: Endereros<br>Decoration Type: Silkscreen<br>Logo Color: White | END33                           | 1 0 8     | \$7.50       | \$7.50                                 |   |   |   |
|           | What would you like to do n<br>Choose if you have a discount code or | ext?<br>reward points you want to use or would                                                               | id like to estimate your delive | iry cost. |              |                                        |   |   |   |
|           | USE COUPON CODE +                                                    |                                                                                                    |                                 |           |              |                                        |   |   |   |
|           | USE GIFT CERTIFICATE ~                                               |                                                                                                    |                                 |           |              |                                        |   |   |   |
|           | CONTINUE SHOPPING                                                    |                                                                                                    |                                 |           | Sub-To<br>To | tal: \$7.50<br>tal: \$7.50<br>recircut |   |   |   |
|           | END                                                                  | AVOR                                                                                                    | S                               |           |              |                                        | _ |   |   |

9. On the cart page, click on the option "Estimate for shipping & Taxes", verify your State

and Zip Code, then click on "Checkout."

| IMAGE                                            | PRODUCT NAME                                                                                              | MODEL                             | QUANTITY | UNIT PRICE     | TOTAL                    |
|--------------------------------------------------|----------------------------------------------------------------------------------------------------|-----------------------------------|----------|----------------|--------------------------|
|                                                  | Hoz ledge mug<br>Color: Pacific Blue<br>Logo: Endowore<br>Decention Type: Sillismen<br>Logo: Color: Write | END33                             | × 63 ×   | \$7.50         | \$7.50                   |
| What would you lik<br>Choose if you have a discr | se to do next?<br>sunt code or reward points you want to use or w                                         | ould like to estimate your delive | ry cost. |                |                          |
| USE COUPON CODE -                                |                                                                                                    |                                   |          |                |                          |
| ESTIMATE SHIPPING & TAXE                         | 3.                                                                                                    |                                   |          |                |                          |
| Enter your destination to g                      | get a shipping estimate.                                                                                  |                                   |          |                |                          |
| • Court                                          | United States                                                                                             |                                   |          |                | ~                        |
| * Region / St                                    | Texas                                                                                                    |                                   |          |                | ~                        |
| Post C                                           | ode 78229                                                                                                 |                                   |          |                |                          |
| GET QUOTES                                       |                                                                                                    |                                   |          |                |                          |
| USE GIFT CERTIFICATE +                           |                                                                                                    |                                   |          |                |                          |
|                                                  |                                                                                                    |                                   |          | Sub-Tot<br>Tot | al: \$7.50<br>al: \$7.50 |
| CONTINUE SHOPPING                                |                                                                                                    |                                   |          | СН             | ECKOUT                   |

10. On the "Checkout Page", verify the correct "Billing Address", then the "Shipping

Address", then the "Shipping Method".

11. Next is the payment method. For a personal purchase, select "Credit Card", then

click the "Privacy Policy" box, then press "Continue".

| ENDEAVORS | ALL PRODUCTS                                                                                  | EMPLOYEE MERCH   | APPAREL ~                                              | 8  | ٩    | Т. |
|-----------|-----------------------------------------------------------------------------------------------|------------------|--------------------------------------------------------|----|------|----|
|           | Home / Shopping Cart / Checkout                                                               |                  |                                                        |    |      |    |
|           |                                                                                               |                  |                                                        |    |      |    |
|           | STEP 1: CHECKOUT OPTIONS                                                                      |                  |                                                        |    |      |    |
|           | STEP 2: DILLING DETAILS *                                                                     |                  |                                                        |    |      |    |
|           |                                                                                               |                  |                                                        |    |      |    |
|           | STEP 4. DELIVERT METHOD -                                                                     |                  |                                                        |    |      |    |
|           | a LEP & PACINE I LINE PACE *                                                                  |                  |                                                        |    |      |    |
|           | Please select the preferred payment method to us<br>(credit Card / Debit Card (Authorize.Net) | e on this order. |                                                        |    |      |    |
|           | Invoice     Add Comments About Your Order                                                     |                  |                                                        |    |      |    |
|           |                                                                                               |                  |                                                        |    |      |    |
|           |                                                                                               |                  |                                                        |    |      |    |
|           |                                                                                               |                  |                                                        |    |      |    |
|           |                                                                                               |                  |                                                        | 11 |      |    |
|           |                                                                                               |                  | I have read and agree to the Privacy Policy 🗹 CONTINUE |    |      |    |
|           | STEP 6: CONFIRM ORDER                                                                         |                  |                                                        |    |      |    |
|           |                                                                                               |                  |                                                        |    | <br> |    |
|           |                                                                                               |                  | <i>O</i> Inkwell                                       |    |      |    |
|           | ENDEA                                                                                         | VODS             | GLOBAL MARKETING                                       |    |      |    |
|           |                                                                                               |                  | CUSTOMER SERVICES                                      |    |      |    |

12. Next, you will input your Credit Card details, then press "Confirm Order".

| STEP 4: DELIVERY METHOD *                                                                                          |                           |       |         |           |               |  |  |  |
|----------------------------------------------------------------------------------------------------|---------------------------|-------|---------|-----------|---------------|--|--|--|
| STEP 5: PAYMENT METHOD +                                                                                           | STEP 5: PAYMENT METHOD +  |       |         |           |               |  |  |  |
| STEP 6: CONFIRM ORDER +                                                                                            |                           |       |         |           |               |  |  |  |
|                                                                                                    |                           |       |         |           |               |  |  |  |
| PRODUCT NAME                                                                                                    |                           | MODEL | QUANTIT | Y UNIT PR | CE TOTAL      |  |  |  |
| 14oz ledge mug<br>- Cole: Pacific Blae<br>- Logo: Endeavors<br>- Decontion Type: Siliscreen<br>- Logo Coler: White |                           | END33 |         | 1 57.     | 50 \$7.50     |  |  |  |
|                                                                                                    |                           |       |         | Sub-Tot   | al: \$7.50    |  |  |  |
|                                                                                                    |                           |       |         | UPS Groun | nd: \$14.78   |  |  |  |
|                                                                                                    |                           |       |         | Tot       | al: \$22.28   |  |  |  |
| Credit Card Details                                                                                                | Card Owner                |       |         |           |               |  |  |  |
| Card Number                                                                                                    | Card Number               |       |         |           |               |  |  |  |
| Card Expiry Date                                                                                                   | January                   | 2024  |         |           |               |  |  |  |
| Card Security Code (CVV2)                                                                                          | Card Security Code (CVV2) |       |         |           |               |  |  |  |
|                                                                                                    |                           |       |         |           | CONFIRM ORDER |  |  |  |

**13.** You will then receive a confirmation message for your order.

| ALL PRODUCTS                                                                                                    | EMPLOYEE MERCH                                                                                                    | APPAREL~                           | 2 | ٩ | Ш |
|----------------------------------------------------------------------------------------------------|----------------------------------------------------------------------------------------------------|------------------------------------|---|---|---|
| Home / Shopping Cart / Checkout                                                                                                    | / Success                                                                                                    |                                    |   |   |   |
| Your order has been successfully processed<br>You can view you order history by going to the<br>H your parchano has an anosciated download<br>Please direct any questions able to the s<br>Thanks for shopping with us online! | w my account page and by clicking on history.<br>you can go to the account downloads page to view them,<br>tore owner. | CONTRACT                           | • |   |   |
| END <u></u>                                                                                                    | WORS                                                                                                    | CUSTOMER SERVICES<br>Heather Nigro |   |   |   |
|                                                                                                    |                                                                                                    |                                    |   |   |   |